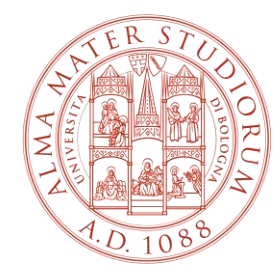

ALMA MATER STUDIORUM Università di Bologna

## PROCEDURA REGISTRAZIONE PIATTAFORMA TIROCINI PER STIPULA CONVENZIONE

Area Innovazione – ARIN Ufficio Tirocini

## 1) Collegati a https://aziende.unibo.it e clicca su «Registrati»

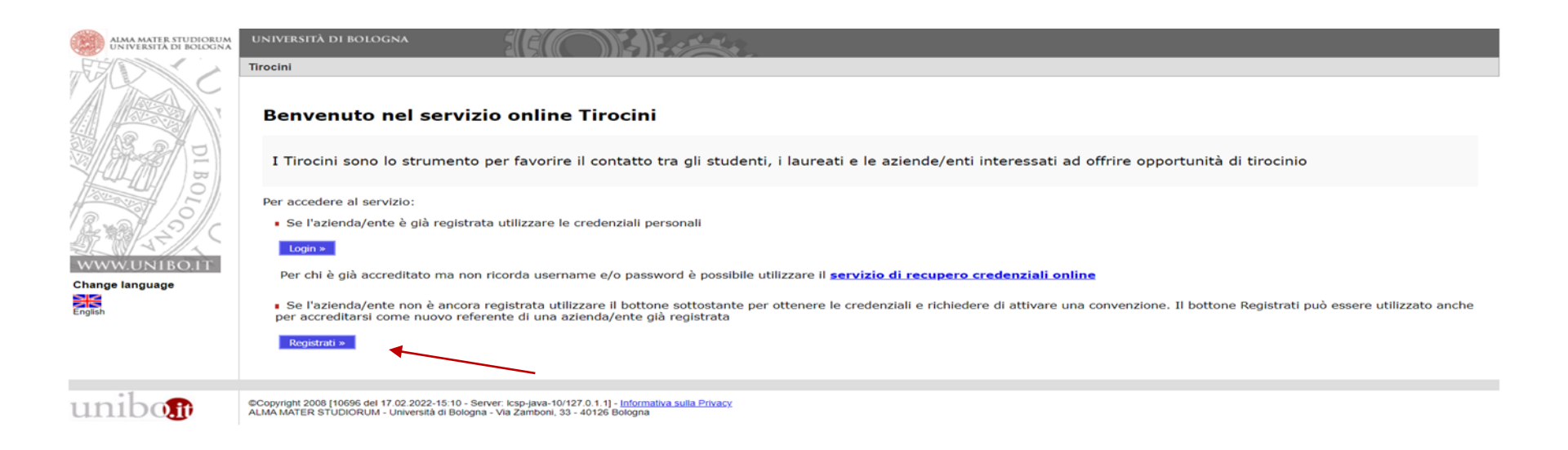

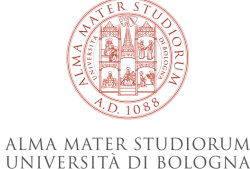

2

### 2) Inserisci il Codice fiscale e clicca su «Avanti»

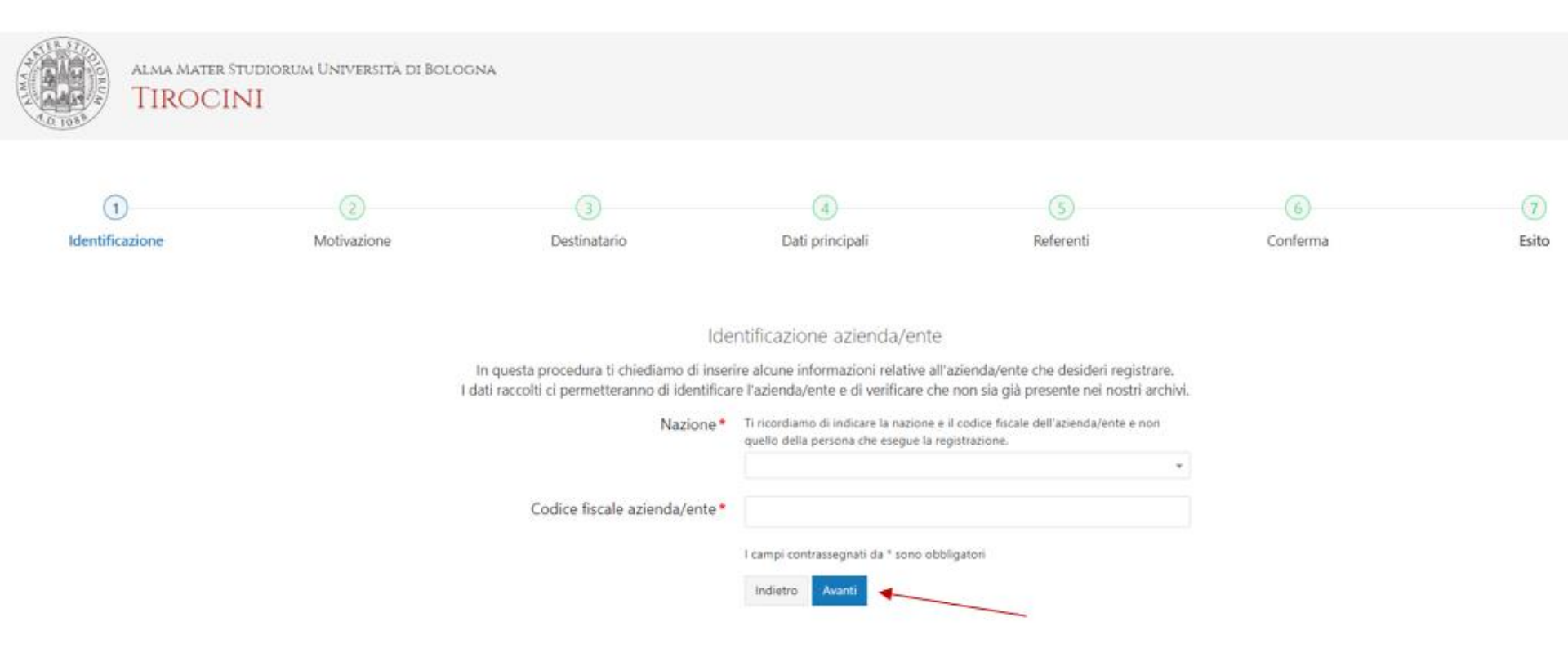

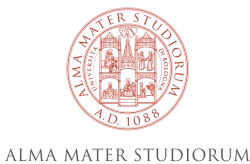

UNIVERSITÀ DI BOLOGNA

3

### 3) Seleziona Convenzione per tirocini e clicca su «Avanti»

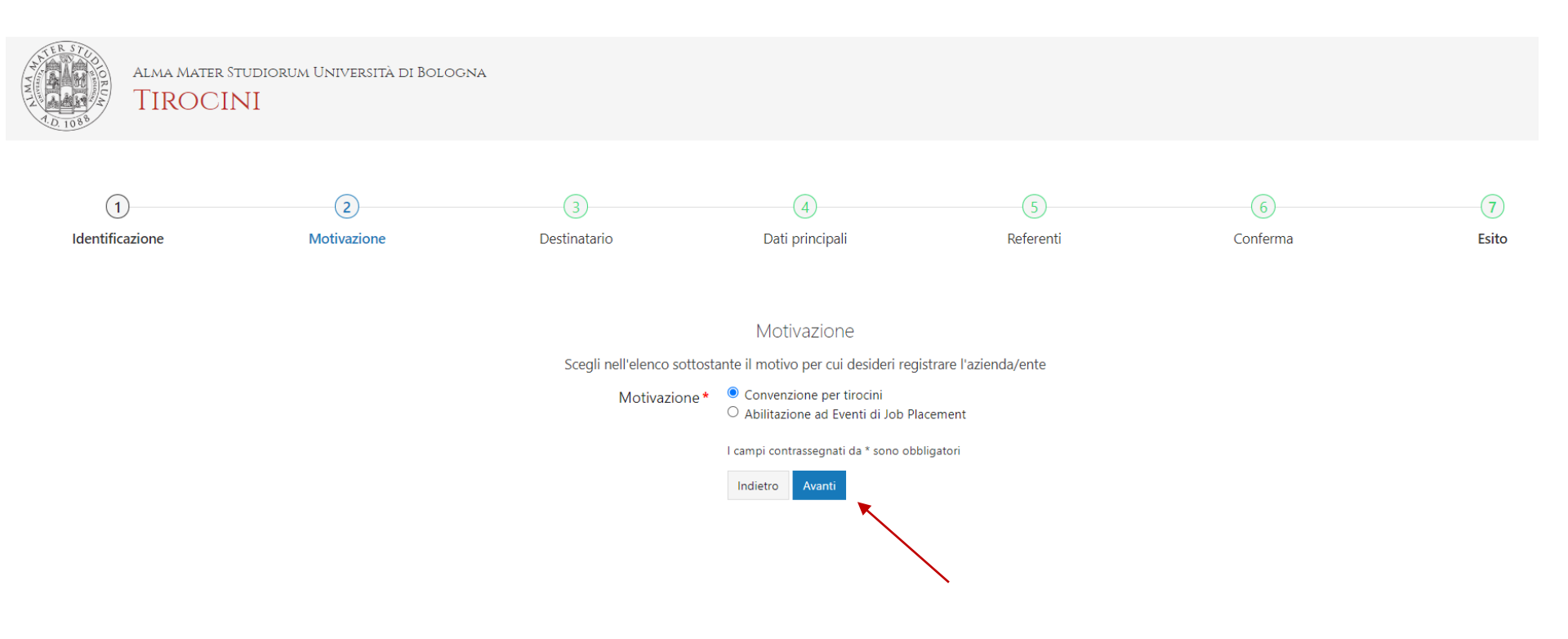

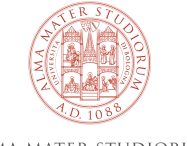

# 4) Seleziona la struttura o l'ufficio con cui sei in contatto/di tuo interesse e clicca su «Avanti»

| Alma Marter Trudiorum Università di Bologen<br>TIROCINI | a.                 |                    |                                                                                                    |                                                                                                    |                |                |              |
|---------------------------------------------------------|--------------------|--------------------|----------------------------------------------------------------------------------------------------|----------------------------------------------------------------------------------------------------|----------------|----------------|--------------|
| ()<br>Identificazione                                   | (2)<br>Motivazione | 3)<br>Destinatario | (3)<br>Dati principali                                                                                                    | (5)<br>Autocandidature                                                                                                    | ©<br>Referenti | ()<br>Conferma | (i)<br>Esito |
|                                                         | Mit in address     | Leethnataro        | List process  Structura o chfi  nutures o fufficio dell'Ateneo con cui hei avito ionati e e suo iona di Ulbier  Cestinatario e forma e con e con | Addoministre  Addoministre  icio Gi Gestinazione  intrare la ichiena La conventione anà valida per athiane tinchi con hat  tha di Bolgona.  a Mongenera Teologia  a Mongenera Teologia  a Mongenera Teologia  a Bolgona  a Antothino Zeona  a Antothino Zeona  a Antothino Zeona  a Antothino Zeona  a Antothino Zeona  a Consga Bolgona  a Consga Bolgona  a Cons | ketemb         | Lanterna       | Late         |
|                                                         |                    |                    |                                                                                                    |                                                                                                    |                |                | -            |

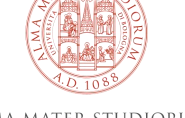

# 5a) Inserisci i dati dell'azienda/ente (i campi contrassegnati da \* sono obbligatori)

| Alima Mater Tutkiorith Unit-British di Bologina<br>TIROCINI |                   |                    |                                                                                                    |                                                                                                    |                |  |
|-------------------------------------------------------------|-------------------|--------------------|----------------------------------------------------------------------------------------------------|----------------------------------------------------------------------------------------------------|----------------|--|
| ()<br>Kertificazione                                        | (3)<br>Mathapiane | (j)<br>Desfratario | ()<br>Dati principali                                                                                                    | (i)<br>Autorantidature                                                                                                    | ©<br>Referenti |  |
|                                                             |                   |                    | Insertise                                                                                                    | Dati principali<br>o aggiorna i dati dell'adienda/ente                                                                                                    |                |  |
|                                                             |                   |                    | Disci dell'ablenda terret<br>Tipo di azienda terret*<br>Tipo di azienda terret*<br>Stanto attorito di azienda terret*<br>Lanto attorito di azienda di prorotopo<br>terreto di azienda di prorotopo<br>terreto di azienda di prorotopo<br>terreto di azienda di prorotopo<br>terreto di azienda di prorotopo<br>terreto di azienda di prorotopo<br>terreto di azienda di prorotopo<br>terreto di azienda di prorotopo<br>terreto di azienda di prorotopo<br>terreto di azienda di prorotopo<br>terreto di azienda di adiattariati | Ausscurpone (organizzances no profit ONG     Concentrate     Concentrate     Orean advances contracts     Orean advances     Dere advances     Dere advances     Dere advances     Dere advances     Torizonation     Torizonation     Torizonation     Torizonation     Studio Advances     Dere advances     Dere advances     Dere advances     Dere advances     Dere advances     Dere advances |                |  |
|                                                             |                   |                    | Descriptione e attitutà<br>dell'azienda/ente*<br>Codiese Fisicale<br>Pantita Ivia<br>Settori di atticità *<br>Dimensione azienda/ente*                                                                                                    | Prei 52 mil 7000 cantrell                                                                                                    |                |  |
|                                                             |                   |                    |                                                                                                    | © reatra piecola o piecola (da l'a 30 adorm)<br>⊙ nadra (da 51 a 500 adorm)<br>⊙ granda (do 1 o più addem)                                                                                                    |                |  |

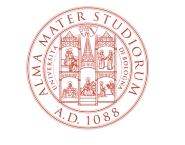

#### 5b) Inseriti tutti i dati, clicca su «Avanti» in fondo alla pagina

Indirizzo della sede legale dell'azienda/ente

| Provincia*                 |                                                                                                    |
|----------------------------|----------------------------------------------------------------------------------------------------|
| Comune*                    |                                                                                                    |
| Frazione                   |                                                                                                    |
| Indirizzo*                 |                                                                                                    |
| Cap*                       |                                                                                                    |
| Recapiti dell'azienda/ente |                                                                                                    |
| Telefano *                 |                                                                                                    |
| Fax                        |                                                                                                    |
| E-mail *                   |                                                                                                    |
| PEC*                       |                                                                                                    |
| Firma Digitale             |                                                                                                    |
|                            | Acconsento all'utilizzo dell'indirizzo di posta elettronica per l'invio di     questionari da parte di agenzie di valutazione del sistema universitario |
| Sito web                   |                                                                                                    |
| Note                       |                                                                                                    |
|                            |                                                                                                    |
|                            |                                                                                                    |

#### Documento allegato

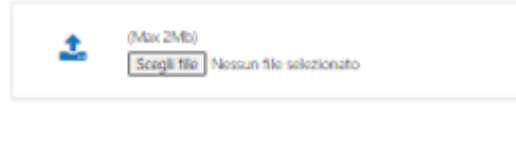

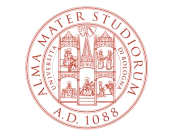

I campi contrassegnati da \* sono obbligatori

Indietro Avanti

## 6) Spunta l'opzione indicata se vuoi ricevere autocandidature anche in assenza di offerte di tirocinio. Altrimenti, clicca su «Avanti»

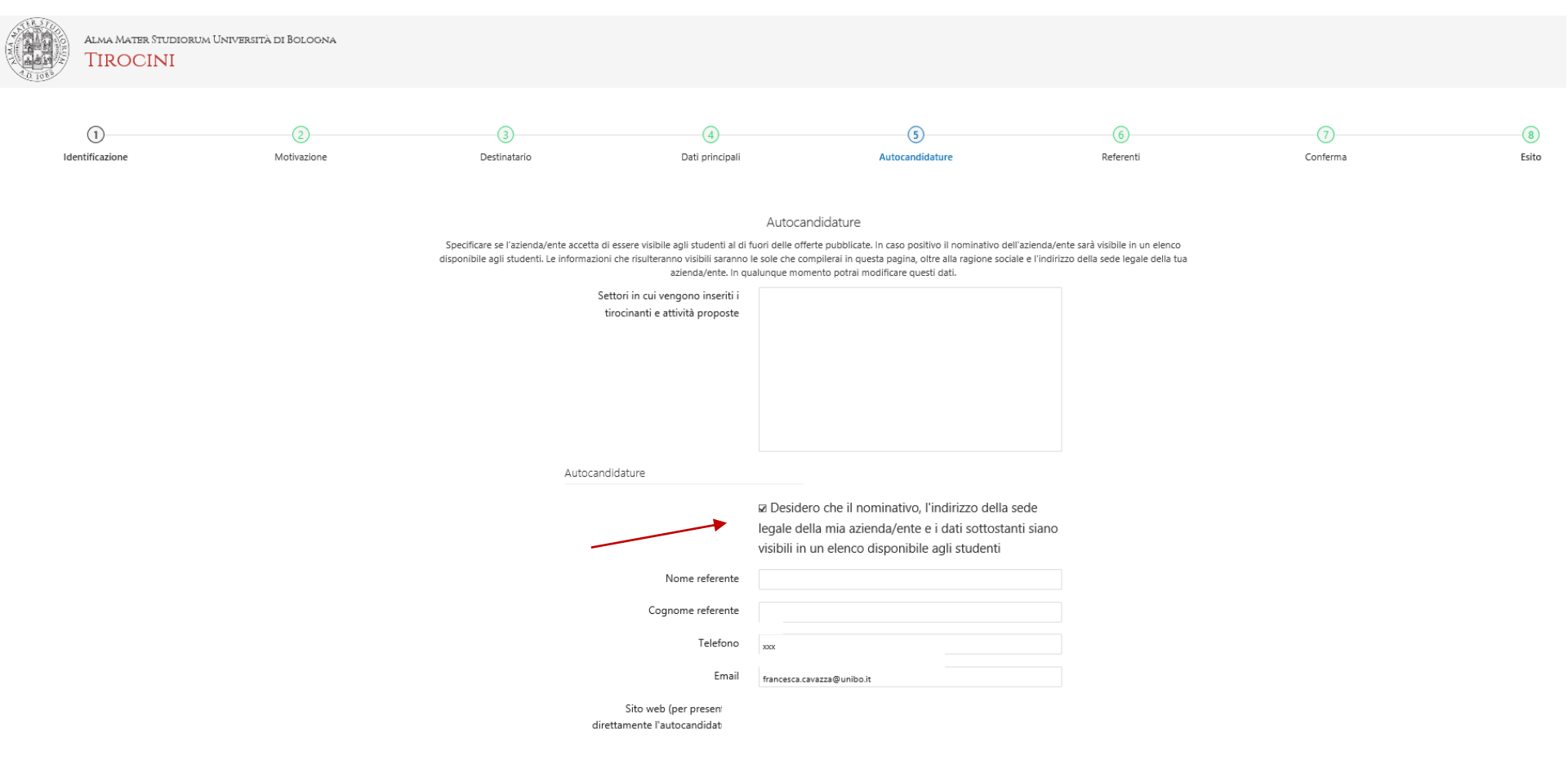

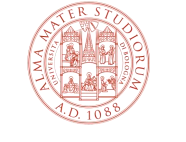

### 7a) Inserisci i dati dei referenti dell'azienda/ente

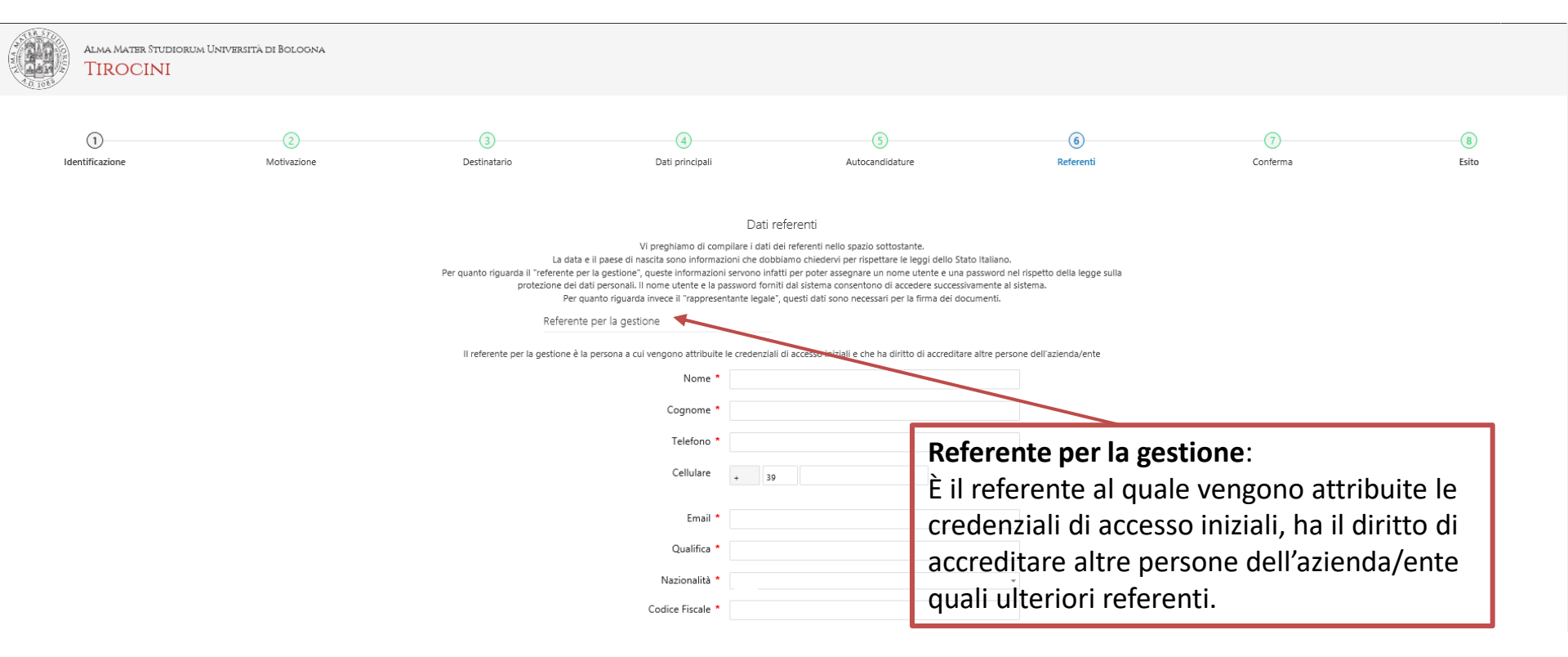

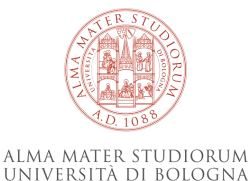

#### 7b) Inseriti tutti i dati, clicca su «Avanti» in fondo alla pagina

| rente amministrativo è la persona che deve                                                                                                    | essere contattata per qualunque c                                                                                                    | omunicazione relativa alla motivazione scetta                                                                                               |
|----------------------------------------------------------------------------------------------------|----------------------------------------------------------------------------------------------------|----------------------------------------------------------------------------------------------------|
| Inserimento Referente amministrativo                                                                                                    | O Stesso referente per la gestione                                                                                                    |                                                                                                    |
|                                                                                                    | 🔾 Inserisci nuovo                                                                                                    |                                                                                                    |
|                                                                                                    | copia da sopra                                                                                                    | Referente amministrativo:                                                                                                    |
|                                                                                                    |                                                                                                    | È il referente per le relazioni e l'accordo co                                                                                              |
| Nome *                                                                                                    |                                                                                                    | l'Università di Belegna (generalmente una                                                                                                   |
| Cognome *                                                                                                    |                                                                                                    |                                                                                                    |
| Telefono *                                                                                                    |                                                                                                    | persona dell'ufficio risorse                                                                                                    |
| Cellulare                                                                                                    | *                                                                                                    | umane/amministrazione generale).                                                                                                    |
| Email                                                                                                    |                                                                                                    |                                                                                                    |
| Qualifica *                                                                                                    |                                                                                                    |                                                                                                    |
| Nazionalità                                                                                                    | 1171677                                                                                                    | *                                                                                                    |
| Codice Fiscale *                                                                                                    |                                                                                                    |                                                                                                    |
| Rappresentante legale                                                                                                    | persona che può rappresentare Fi                                                                                                    | zienda/ente per la motivazione scelta                                                                                                    |
| Rappresentante legale<br>Il rappresentante legale o procuratore è la<br>Inserimento Rappresentante legale                                                                                                    | persona che può rappresentare si<br>O Stesso referente per la gestione<br>O Stesso referente amministrativo<br>O Inserisci nuovo                                            | Rappresentante legale:                                                                                                    |
| Rappresentante legale                                                                                                    | persona che può rappresentare Fi<br>O Stesso referente per la gestione<br>O Stesso referente amministrativo<br>Inserisci nuovo<br>copia da topra copia dal referenta        | Rappresentante legale:<br>È la persona che rappresenta legalmente                                                                           |
| Rappresentante legale<br>Il rappresentante legale o procuratore è la<br>Inserimento Rappresentante legale                                                                                                    | persona che può rappresentare si<br>O Stesso referente per la gestione<br>O Stesso referente amministrativo<br>O Inserisci nuovo<br>copia da sopra copia dal referente      | Rappresentante legale:<br>È la persona che rappresenta legalmente<br>l'ente ospitante, autorizzata a firmare la                             |
| Rappresentante legale Il rappresentante legale o procuratore è la Inserimento Rappresentante legale • Nome •                                                                                                 | persona che può rappresentare Fi<br>O Stesso referente per la gestione<br>O Stesso referente amministrativo<br>O Inserisci nuovo<br>copia da sopra copia dal referente      | Rappresentante legale:<br>È la persona che rappresenta legalmente<br>l'ente ospitante, autorizzata a firmare la<br>convenzione              |
| Rappresentante legale<br>Il rappresentante legale o procuratore è la<br>Inserimento Rappresentante legale<br>Nome                                                                                            | persona che può rappresentare si<br>O Stesso referente per la gestione<br>O Stesso referente amministrativo<br>O Inserisci nuovo<br>copia dai referenta                     | rer la gestione<br>Per la gestione<br>È la persona che rappresenta legalmente<br>l'ente ospitante, autorizzata a firmare la<br>convenzione  |
| Rappresentante legale<br>Il rappresentante legale o procuratore è la<br>Inserimento Rappresentante legale<br>Nome<br>Cognome<br>Telefono                                                                     | persona che può rappresentare fi<br>O Stesso referente per la gestione<br>O Stesso referente amministrativo<br>O Inserisci nuovo<br>copia da sopra copia dal referente      | Rappresentante legale:<br>È la persona che rappresenta legalmente<br>l'ente ospitante, autorizzata a firmare la<br>convenzione              |
| Rappresentante legale<br>Il rappresentante legale o procuratore è la<br>Inserimento Rappresentante legale<br>Nome<br>Cognome<br>Telefono<br>Cellulare                                                        | persona che può rappresentare fi<br>O Stesso referente per la gestione<br>O Stesso referente amministrativo<br>O Inserisci nuovo<br>copia da sopra copia dal referente      | Per la gestione<br>Per la gestione<br>È la persona che rappresenta legalmente<br>l'ente ospitante, autorizzata a firmare la<br>convenzione  |
| Rappresentante legale<br>Il rappresentante legale o procuratore è la<br>Inserimento Rappresentante legale<br>Nome<br>Cognome<br>Telefono<br>Cellulare<br>Email                                               | persona che può rappresentare fa<br>O Stesso referente per la gestione<br>O Stesso referente amministrativo<br>O Inserisci nuovo<br>copia da topra copia dal referente<br>+ | Rappresentante legale:<br>È la persona che rappresenta legalmente<br>l'ente ospitante, autorizzata a firmare la<br>convenzione              |
| Rappresentante legale<br>Il rappresentante legale o procuratore è la<br>Inserimento Rappresentante legale<br>Nome<br>Cognome<br>Telefono<br>Cellulare<br>Email<br>Qualifica                                  | persona che può rappresentare fa<br>O Stesso referente per la gestione<br>O Stesso referente amministrativo<br>O Inserisci nuovo<br>copia dai referente<br>+                | prime       Rappresentante legale:         b la persona che rappresenta legalmente l'ente ospitante, autorizzata a firmare la convenzione   |
| Rappresentante legale<br>Il rappresentante legale o procuratore è la<br>Inserimento Rappresentante legale<br>Nome<br>Cognome<br>Telefono<br>Cellulare<br>Email<br>Qualifica<br>Nazionalità                   | persona che può rappresentare si<br>O Stesso referente per la gestione<br>O Stesso referente amministrativo<br>O Inserisci nuovo<br>copia da sopra copia dal referenta      | reserve       Rappresentante legale:         Bila persona che rappresenta legalmente l'ente ospitante, autorizzata a firmare la convenzione |
| Rappresentante legale<br>Il rappresentante legale o procuratore è la<br>Inserimento Rappresentante legale<br>Nome<br>Cognome<br>Telefono<br>Cellulare<br>Email<br>Qualifica<br>Nazionalità<br>Codice Fiscale | persona che può rappresentare fa<br>O Stesso referente per la gestione<br>O Stesso referente amministrativo<br>O Inserisci nuovo<br>copia dal referente<br>+                | Rappresentante legale:<br>È la persona che rappresenta legalmente<br>l'ente ospitante, autorizzata a firmare la<br>convenzione              |

#### 8a) Verifica i dati inseriti

| Alma Matter Prudicirum Università de Bologina<br>TIROCINI |                  |                                         |                                                                                                    |                                                               |                |                 |             |
|-----------------------------------------------------------|------------------|-----------------------------------------|----------------------------------------------------------------------------------------------------|---------------------------------------------------------------|----------------|-----------------|-------------|
| ()                                                        | 3<br>Motivazione | 3<br>Destinatario                       | (2)<br>Casti principali                                                                                   | 3<br>Autocandidature                                          | ©<br>Referenti | - ⑦<br>Conferma | 8)<br>Esito |
|                                                           |                  | Salvando i dati insertti ricc<br>Dati r | Conferma<br>everat le credenstali di accesso al sistema e confermerai la tua richiesta d<br>registrazione | i registrazione nelle banche dati dell'Università di Bologna. |                |                 |             |
|                                                           |                  |                                         | Motivazione<br>Destinatario                                                                               |                                                               |                |                 |             |
|                                                           |                  |                                         | Tipo di azienda/ente                                                                                      |                                                               |                |                 |             |
|                                                           |                  |                                         | Descrizione e attività                                                                                    |                                                               |                |                 |             |
|                                                           |                  |                                         | dell'azienda/ente                                                                                         |                                                               |                |                 |             |
|                                                           |                  |                                         | Partita Iva                                                                                               |                                                               |                |                 |             |
|                                                           |                  |                                         | Codice Fiscale                                                                                            |                                                               |                |                 |             |
|                                                           |                  |                                         | Settori di attività                                                                                       |                                                               |                |                 |             |
|                                                           |                  |                                         | Nazione                                                                                                   |                                                               |                |                 |             |
|                                                           |                  |                                         | Comune                                                                                                    |                                                               |                |                 |             |
|                                                           |                  |                                         | Frazione                                                                                                  |                                                               |                |                 |             |
|                                                           |                  |                                         | Indirizzo                                                                                                 |                                                               |                |                 |             |
|                                                           |                  |                                         | Cap                                                                                                    |                                                               |                |                 |             |
|                                                           |                  |                                         | Telefono                                                                                                  |                                                               |                |                 |             |
|                                                           |                  |                                         | Fax                                                                                                    |                                                               |                |                 |             |
|                                                           |                  |                                         | Email                                                                                                    |                                                               |                |                 |             |
|                                                           |                  |                                         | PEC                                                                                                    |                                                               |                |                 |             |
|                                                           |                  |                                         | Firma Digitale                                                                                            |                                                               |                |                 |             |
|                                                           |                  |                                         | Acconsento all'utilizzo dell'indirizzo<br>di posta elettronica per l'invio di                             |                                                               |                |                 |             |
|                                                           |                  |                                         | questionari da parte di agenzie di<br>valutazione del sistema universitazio                               |                                                               |                |                 |             |
|                                                           |                  |                                         | Sito web                                                                                                  |                                                               |                |                 |             |
|                                                           |                  |                                         | Note                                                                                                    |                                                               |                |                 |             |
|                                                           |                  |                                         | Accreditato dall'Ufficio Scolastico                                                                       |                                                               |                |                 |             |
|                                                           |                  |                                         | Regionale                                                                                                 |                                                               |                |                 |             |
|                                                           |                  |                                         | Tipologia di scuola                                                                                       |                                                               |                |                 |             |
|                                                           |                  |                                         | vesioero che il nominativo, l'Indirizzo<br>della sede legale della mia                                    |                                                               |                |                 |             |
|                                                           |                  |                                         | azienda/ente e i dati sottostanti siano<br>visibili in un elenco disponibile agli                         |                                                               |                |                 |             |
|                                                           |                  |                                         | studenti                                                                                                  |                                                               |                |                 |             |
|                                                           |                  |                                         | Settori in cui vengono inseriti i<br>tirocinanti e attività proposte                                      |                                                               |                |                 |             |
|                                                           |                  |                                         |                                                                                                    |                                                               |                |                 |             |
|                                                           |                  |                                         |                                                                                                    |                                                               |                |                 |             |
|                                                           |                  |                                         |                                                                                                    |                                                               |                |                 | TERSTO      |

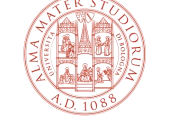

ALMA MATER STUDIORUM Università di Bologna

### 8b) Verificati tutti i dati, clicca su «Salva» in fondo alla pagina

| Referente per la g | estione                                     |          |                                 |  |
|--------------------|---------------------------------------------|----------|---------------------------------|--|
|                    | Nome                                        |          |                                 |  |
|                    | Cognome                                     |          |                                 |  |
|                    | Telefono                                    |          |                                 |  |
|                    | Email                                       |          |                                 |  |
|                    | Qualifica                                   |          |                                 |  |
|                    | Nazionalità                                 |          |                                 |  |
|                    | Codice Fiscale                              |          |                                 |  |
| Referente ammini   | strativo                                    |          |                                 |  |
|                    | Nome                                        |          |                                 |  |
|                    | Cognome                                     |          |                                 |  |
|                    | Telefono                                    |          |                                 |  |
|                    | Email                                       |          |                                 |  |
|                    | Qualifica                                   |          |                                 |  |
|                    | Nazionalità                                 |          |                                 |  |
|                    | Codice Fiscale                              |          |                                 |  |
| Rappresentante le  | gale                                        |          |                                 |  |
|                    | Nome                                        |          |                                 |  |
|                    | Cognome                                     |          |                                 |  |
|                    | Telefono                                    |          |                                 |  |
|                    | Email                                       |          |                                 |  |
|                    | Qualifica                                   |          |                                 |  |
|                    | Nazionalità                                 |          |                                 |  |
|                    | Codice Fiscale                              |          |                                 |  |
|                    |                                             |          |                                 |  |
|                    |                                             | Rigenera | oppure                          |  |
|                    | Introduci la seguenza di caratteri nell'imm | oine     |                                 |  |
|                    |                                             | gene     |                                 |  |
|                    |                                             |          | Introduci la sequenza di numeri |  |
|                    |                                             |          | nprodotta dai playar            |  |
|                    |                                             |          |                                 |  |
|                    | Indiatro Salva                              |          |                                 |  |
|                    |                                             |          |                                 |  |

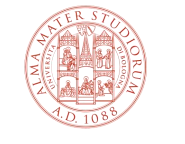

ALMA MATER STUDIORUM UNIVERSITÀ DI BOLOGNA

# 9) Se la procedura è stata eseguita correttamente, visualizzerai la pagina per stampare il PDF con i dati dell'account

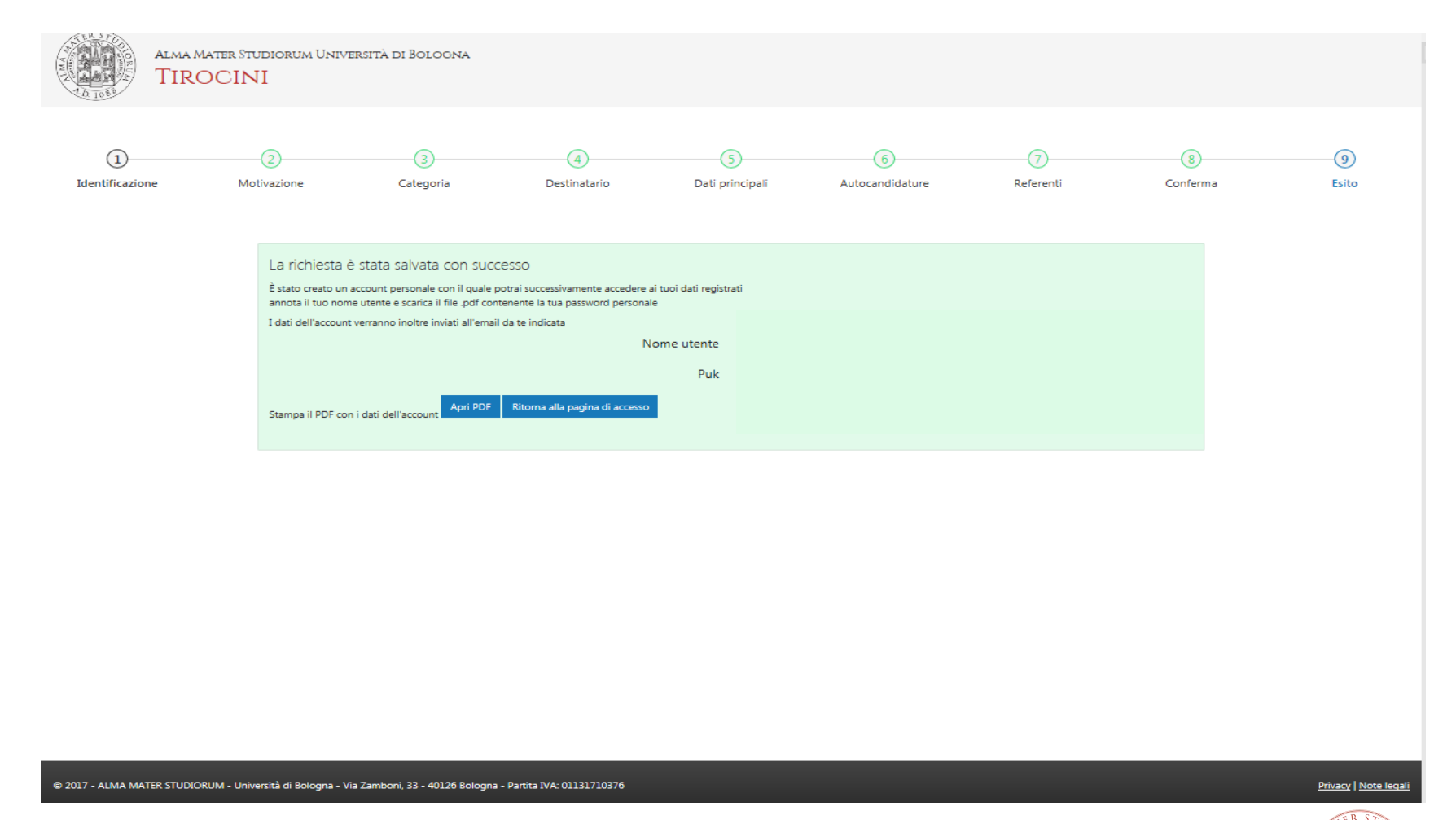

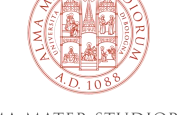

#### Conferma registrazione e accesso alla piattaforma tirocini

Alla fine della procedura di registrazione online:

1. L'ufficio tirocini invia la convenzione per lo svolgimento del tirocinio curriculare per email all'indirizzo di posta elettronica indicato dall'azienda/ente in fase di registrazione.

2. L'azienda/ente invia all'ufficio tirocini la convenzione firmata secondo le modalità concordate.

3. La convenzione\* è firmata per conto dell'Università e viene protocollata e registrata sulla piattaforma tirocini.

- 4. Successivamente, il soggetto ospitante è abilitato a pubblicare offerte di tirocinio:
- ad personam, per studente già selezionato da avviare al tirocinio
- aperte, per ricercare studenti da inserire in tirocinio

seguendo le procedure disponibili tra gli allegati nella pagina del corso di studio dedicato ad aziende/enti.

- 5. Ogni singola proposta di tirocinio deve essere:
- approvata dal Tutor accademico e dalla Commissione Tirocini competente del corso di studio
- firmata elettronicamente dai soggetti coinvolti prima dell'inizio delle attività.

## 6. Il tirocinio può iniziare soltanto dopo che il/la tirocinante ha scaricato dalla piattaforma tirocini e presentato all'azienda/ente il registro presenze sul quale riportare le ore di tirocinio svolte!

\*la convenzione è valida per 5 anni a far tempo dalla data di stipula per ospitare in tirocinio curriculare gli studenti iscritti ai corsi di studio di I e II livello dell'Ateneo.

Le credenziali di accesso alla piattaforma tirocini rilasciate ai referenti dei soggetti ospitanti devono essere conservate con cura perché strettamente personali (per recuperare username e password, collegarsi a <a href="https://dsa.unibo.it/default.aspx">https://dsa.unibo.it/default.aspx</a>).

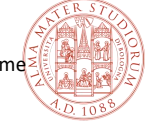

ALMA MATER STUDIORUN Università di Bologna

14

#### Contatti Ufficio Tirocini area scientifica

#### FARMACIA, BIOTECNOLOGIE E SCIENZE MOTORIE

farbiomot.tirocinio@unibo.it, tel: 051 2084060, indirizzo: Via Filippo Re 8 - 40126 Bologna

#### INGEGNERIA

ingarc.tirocini.bo@unibo.it, tel: 051 2084070, indirizzo: Viale del Risorgimento 2 - 40136 Bologna

#### SCIENZE

scienze.tirocini@unibo.it, tel: 051 2084060, indirizzo: Via Filippo Re 8 - 40126 Bologna

#### SERVIZIO CONVENZIONI

convenzioni.tirocini@unibo.it, tel: 051 2084088, indirizzo: Via Filippo Re 10 - 40126 Bologna

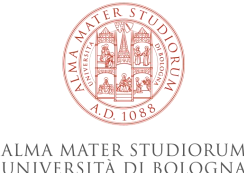